## Die Web-Oberfläche der Middleware verhält sich anders als erwartet!

## Um was geht es?

Wenn Sie in der Web-Oberfläche der Middleware ein nicht vorgesehenes Verhalten beobachten, dann werden möglicherweise Fehlermeldungen auf der Entwicklerkonsole des Browsers (Google Chrome / FireFox / MS Edge) ausgegeben.

Ungewöhnliches Verhalten kann beispielsweise sein:

- · Eine Konfigurationseinstellung wird nicht gespeichert.
- Eine Schaltfläche hat keine Funktion.

Bei der Meldung derartiger Probleme ist es zur Ermittlung der Ursache wichtig, dass wir die Ausgabe der Browser-Konsole erhalten.

## Schritt-für-Schritt-Anleitung

- Öffnen Sie die Weboberfläche der Middleware in dem Browser (Google Chrome / FireFox / MS Edge).
- Öffnen Sie die Entwickler-Werkzeuge, indem Sie die F12 auf Ihrer Tastatur drücken (alternativ die Tastenkombination [Strg]+[Umschalt]+[J]).
- Wählen Sie dort die Registerkarte Console aus.
- Führen Sie die Aktion aus, die zu einem nicht vorgesehenen Verhalten führt.
- Kopieren Sie den Text aus der Konsole in die Zwischenablage f
  ür eine Kontaktaufnahme mit unserem Support. Alternativ k
  önnen Sie auch einen Screenshot der Fehlermeldung erstellen. Die Console in Google Chrome ist in etwa folgenderma
  ßen aufgebaut:

| 🕞 💼 🛛 Elements | Console So | ources Network | Performance | Memory           | Application | Security | Audits | PageSpeed                    | : | × |  |
|----------------|------------|----------------|-------------|------------------|-------------|----------|--------|------------------------------|---|---|--|
| 🛇 top          | ▼ Filter   |                | Default I   | Default levels 🔻 |             |          |        | 1 item hidden by filters 🛛 🌣 |   |   |  |
| >              |            |                |             |                  |             |          |        |                              |   |   |  |